## DAIMLER TRUCK

## **Resetting/Editing the user role validity in Alice**

Note: Only Portal Manager can change the validity of the user in Alice.

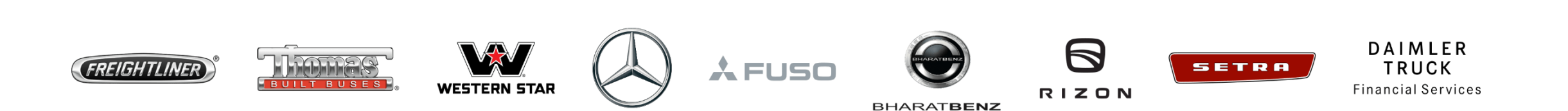

Step 1: Click the "My Profile" icon and then click on "User Management(Alice)"

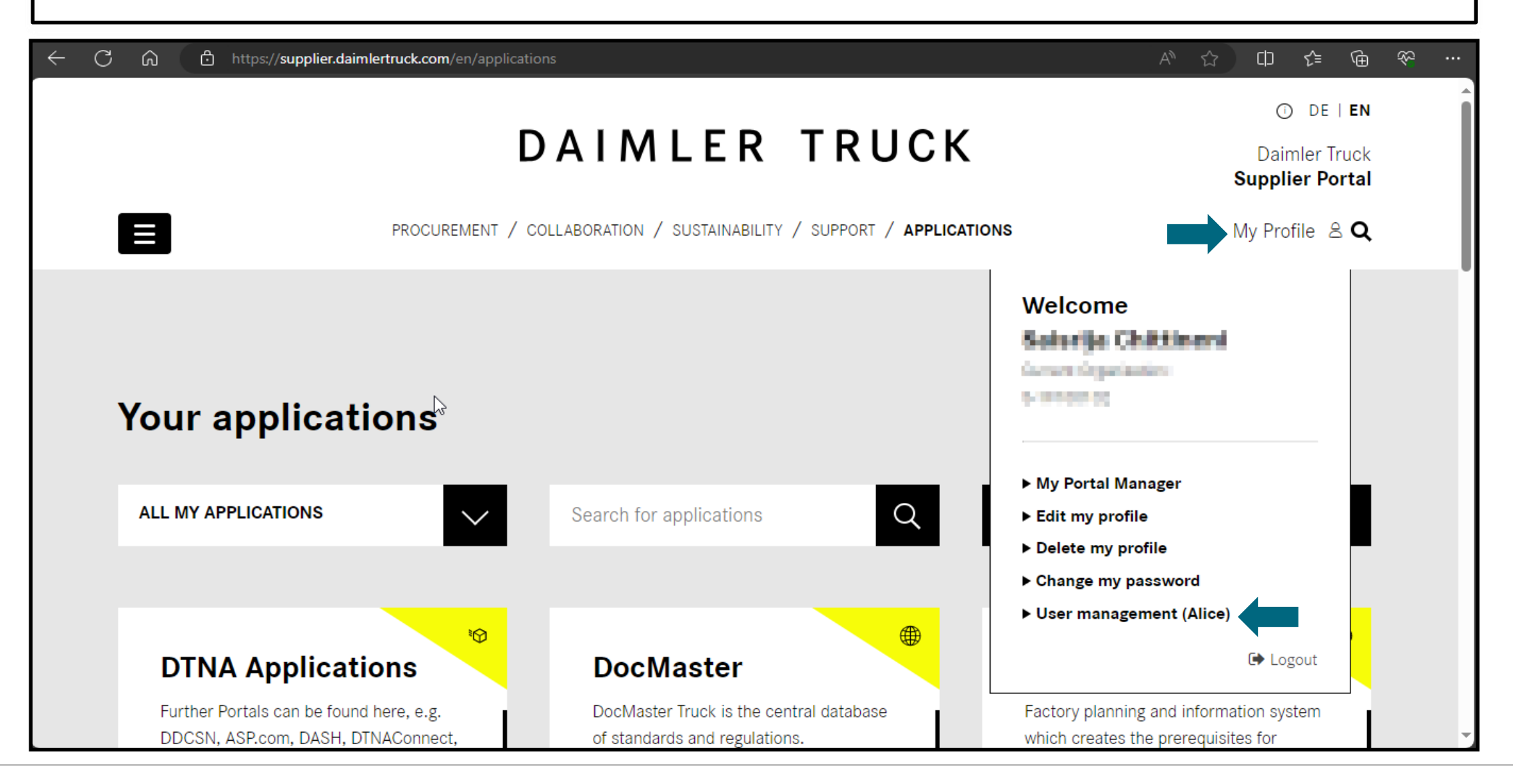

#### Step 2: Click on the drop down and select the "Alice Identity".

| $\leftarrow$ C              | https://alice.mercedes-benz.com/identity/Users                                  | A» | <u>ن</u> | €= ( | È 4 | S (2) |
|-----------------------------|---------------------------------------------------------------------------------|----|----------|------|-----|-------|
| Alice I                     | dentity V                                                                       |    |          | (    | 5   | SS    |
| ය<br>Home                   |                                                                                 |    |          |      |     |       |
| <mark>ເດີຈີ</mark><br>Users | $\sim$                                                                          |    |          |      |     |       |
| ភ្នំ<br>Organizati-<br>ons  | Create User                                                                     |    |          |      |     |       |
| 6<br>Markets                | Search<br>Find the User by using the search filters.                            |    |          |      |     |       |
| Reports                     | Search for User ID, Name, Surname or E-Mail                                     |    | (        | Q    |     |       |
|                             | Status     Community     Country       Active     All Communities     Countries |    |          | •    |     |       |
| Support<br>https://alice.me | rcedes-benz.com/identity/Users/create                                           |    |          |      |     | -     |

**Step 3:** Search within the search bar for the user whom you want to set the roles validity.

| $\leftarrow$ C                | https://alice.mercedes-benz.com/identity/Users       |                   | A <sup>N</sup> 7         | ז ל≡ | Ē         | ≈ 🔹 |
|-------------------------------|------------------------------------------------------|-------------------|--------------------------|------|-----------|-----|
| Alice I                       | dentity 🗸                                            | $\bigotimes$      |                          |      | $\oslash$ | SS  |
| ිය<br>Home                    |                                                      |                   |                          |      |           |     |
| <mark>දිරි</mark> රි<br>Users | ?⊕                                                   |                   |                          |      |           |     |
| ត្រា<br>Organizati-<br>ons    | Create User                                          |                   |                          |      |           |     |
| 6<br>Markets                  | Search<br>Find the User by using the search filters. |                   |                          |      |           |     |
| Reports                       | Search for User ID, Name, Surname or E-Mail          |                   |                          | Q    |           |     |
|                               | Status Commun<br>Active All Con                      | nity<br>mmunities | Country<br>All Countries | Ŧ    |           |     |
| Support<br>https://alice.me   | ercedes-benz.com/identity/Users/create               |                   |                          |      | _         | -   |

#### **Step 4:** Open the profile and select the **"Manage Roles"** option.

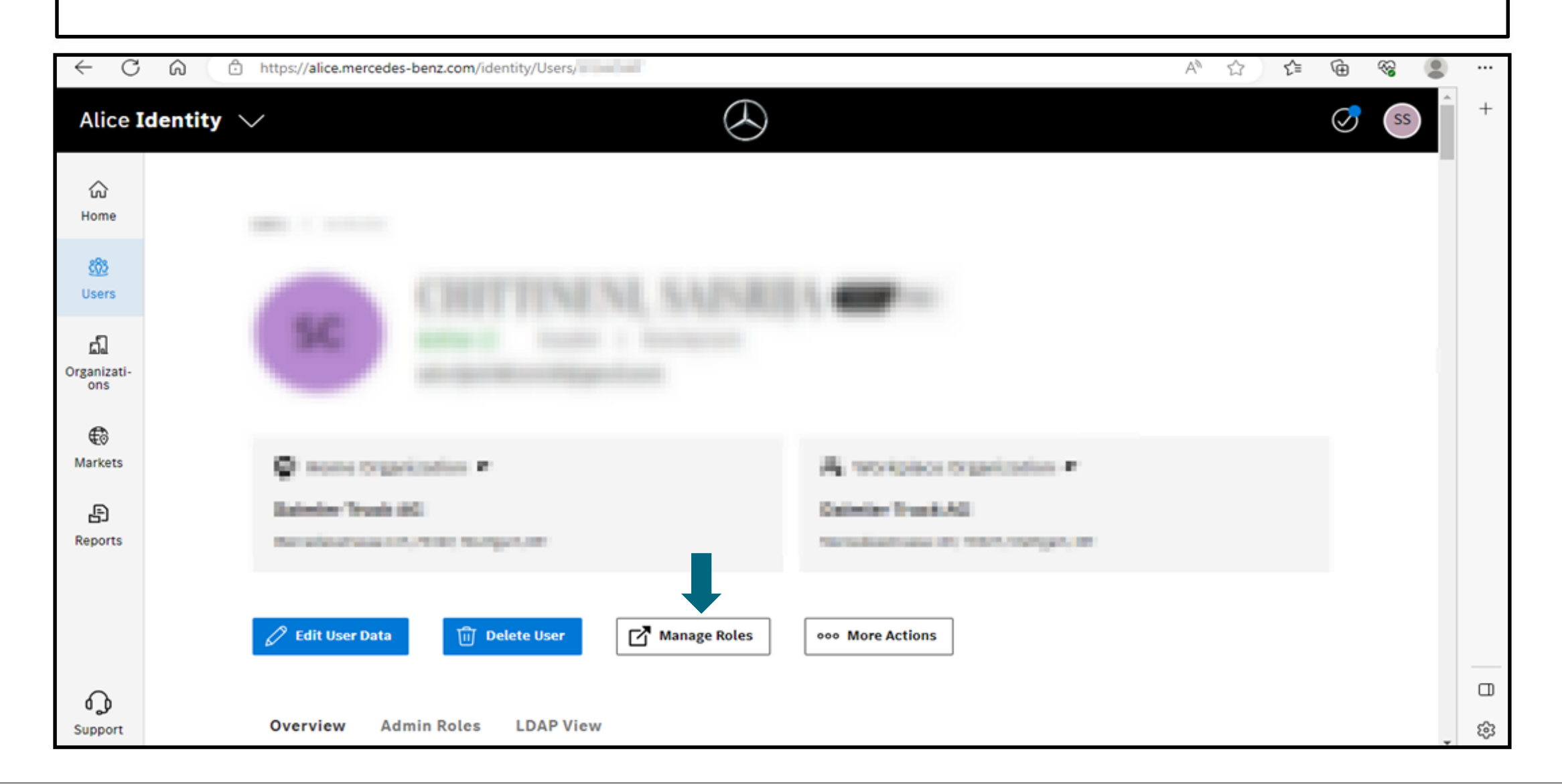

#### In case of validity reset:

**Step 5:** If the validation expired, please click refresh symbol.

| ← C            | ۵ Ó                 | https://alice.mercedes-benz.com/access/insights/user/ |                                                                                         |   |     |        |                          |      |  | ¢ | CD | ≨≣        | <u>م</u> |          |
|----------------|---------------------|-------------------------------------------------------|-----------------------------------------------------------------------------------------|---|-----|--------|--------------------------|------|--|---|----|-----------|----------|----------|
| Alice A        | lccess $\checkmark$ |                                                       |                                                                                         |   |     |        |                          |      |  |   |    | $\oslash$ | SS       | +        |
| G<br>Home      |                     |                                                       | Devolupment<br>Permana presentation                                                     | 1 | ٥   |        | DICV-StattAuth           |      |  | 1 | a  |           |          |          |
| New<br>Request |                     | •••<br>•••                                            | -<br>Valid From Valid To<br>                                                            | l | ~   | ₩<br>₩ | -<br>Valid From Valid To |      |  |   | ~  |           |          |          |
| Requests       |                     |                                                       | ECON_NANT<br>CON_NANT                                                                   | 5 | Ō   |        | ESERSTART                |      |  | 1 | a  |           |          |          |
| ()<br>Profile  |                     | Ē                                                     | Valid From         Valid To           30/11/2023         30/11/2023         0 Days left |   | £™. | -      | Valid From Valid To<br>  |      |  |   | ~  |           |          | -        |
| Support        |                     |                                                       | PROQ Ever Datester Truck                                                                | 1 | 8   |        | PROQ with elicenpe       | Del. |  | 1 | в  |           |          | ଞ୍ଚ<br>ଅ |

#### **Step 6:** Add a reason within the input field and then click on **"Submit"**.

| $\leftarrow$ (    | ට් බ https://a | lice.mercedes-benz.com/acce            | ess/accessRequest/insights?user=                           | &role=ECON_START&validFrom | =2 Q A 🏠 🧭                    | \$ □ \$ | \$<br>\$ |   |
|-------------------|----------------|----------------------------------------|------------------------------------------------------------|----------------------------|-------------------------------|---------|----------|---|
| Alice A           | Access 🗸       |                                        | (C                                                         | $\mathbf{i}$               |                               | Q       | ss       | + |
| Gi<br>Home        |                | Selected Roles                         |                                                            |                            |                               |         |          |   |
| New<br>Request    |                | TOON_NEAR<br>TOOLTON                   |                                                            | $\triangleright$           | 🧪 Modify                      |         |          |   |
| ී<br>Tasks        |                | 🔁 Organisation Scope<br>📲 Custom Scope |                                                            |                            |                               |         |          |   |
| Requests          |                | 🛗 Validity                             | Valid From Valid To 04/12/2023 01/06/2024 01 01 180 Day(s) |                            |                               |         |          |   |
| Control<br>Center |                | Reason                                 |                                                            |                            |                               |         |          |   |
| (1)<br>Profile    | -              | Enter your application re              | ason                                                       |                            |                               |         |          |   |
|                   |                | Minimum of 20 characters               | needed.                                                    |                            | 0 / 400                       | 2       |          |   |
|                   |                |                                        |                                                            |                            | Submit                        |         |          |   |
| Support           |                | © 2023 Mercedes-Benz                   | Group AG. All Rights Reserved.                             | Cookies                    | Data Protection Legal Notices | _       | ļ        | ŝ |

#### **Step 7:** Once the validity updates are done a confirmation tab will be displayed.

| Q                                                                                           |                     |                                                                                                    |             |
|---------------------------------------------------------------------------------------------|---------------------|----------------------------------------------------------------------------------------------------|-------------|
| $\leftarrow$                                                                                | CÂ                  | 🗄 https://alice.mercedes-benz.com/access/accessRequest/insights?user= 🛛 &role=ECON_START&validFrom= 🔍 A 🏠 🧭 🛟 📋 🖆 🏀                                                                                                    |             |
| Alice /                                                                                     | Access $\checkmark$ |                                                                                                    | +           |
| Home<br>Home<br>New<br>Request<br>B<br>Requests<br>Control<br>Centrol<br>Centrol<br>Centrol |                     | New Role Request     Confirmation     Image: Confirmation     Image: Confirmation     Image |             |
| Support                                                                                     |                     |                                                                                                    | 8<br>8<br>9 |

#### In case of editing the validity:

**Step 8:** Select role where validation need to be changed and click on the edit symbol.

| $\leftarrow \rightarrow$                                                                                                    | C https://alice.mercedes-benz.com/access/insights/user/                                                                                       | A° ☆ ♂ ↓ □ ≮ (                        | È % …  |
|----------------------------------------------------------------------------------------------------|----------------------------------------------------------------------------------------------------|---------------------------------------|--------|
| Alice A                                                                                                    | Access 🗸                                                                                                    | S                                     | ss +   |
| Home<br>Fome<br>New<br>Request                                                                                                    | Manual Assignments       Dynamic Assignments         Filter by status :       All         All       Active Roles         Filter by validity : | View : 🔡 🗮<br>Sort By<br>Title: A-Z 🍾 |        |
| Contractors Contractors Contra | All No validity restriction 🛱 Expiration Period                                                                                               | 🗍 Delete Selected                     |        |
| Control<br>Center                                                                                                    | Development 🧪 🗇                                                                                                    |                                       |        |
| Profile                                                                                                    | E -<br>™ -<br>Velid From Velid To                                                                                                    |                                       |        |
| Support                                                                                                    |                                                                                                    |                                       | ව<br>ද |

### Step 9: Click on the "Modify".

| ← C                 | https://alice.mercedes-benz.com/access/acce             | ssRequest/insights?user=         | Brole=SUPPLIER_DEVELOPMENT&mode= | A» ۲ | (3   (1) | €≣        | ÷  |             |
|---------------------|---------------------------------------------------------|----------------------------------|----------------------------------|------|----------|-----------|----|-------------|
| Alice A             | Access 🗸                                                | $\bigotimes$                     |                                  |      |          | $\oslash$ | SS | +           |
| 公<br>Home           | Selected User                                           |                                  |                                  |      |          |           |    |             |
| New<br>Request      | SC Solarija, Chittiesed S<br>Cooperate Chittiesed State | (and since)                      |                                  |      |          |           |    |             |
| Co<br>Tasks         | Selected Roles                                          |                                  |                                  |      |          |           |    |             |
| ন্দুল্ল<br>Requests | Development                                             |                                  |                                  |      | 🧪 Modify |           |    |             |
| Control<br>Center   | Organisation Scope -                                    |                                  |                                  | 3    |          |           |    |             |
| ()<br>Profile       | Custom Scope -<br>Valid From<br>Validity 30/11/2023     | Valid To 28/05/2024 0 180 Day(s) |                                  |      |          |           |    |             |
| Support             |                                                         |                                  |                                  |      | Submit   |           |    | 5<br>5<br>5 |

# Step 10: Enable the "Add Time Frame" checkbox and update the validity and click "Save Options".

| $\leftarrow$   | C A      | Ċ | https://ali | ice.mercedes-benz.com/access/accessRequest/insights?user=    &role=SUPPLIER_DEVELOPMENT& ♀ A ☆                           | Ø        | ¢   Ф | ₹≦ | Ē | <i>~</i> |         |
|----------------|----------|---|-------------|----------------------------------------------------------------------------------------------------|----------|-------|----|---|----------|---------|
| Alice          | Access 🗸 |   |             |                                                                                                    |          |       |    | 0 | 55       | +       |
| Home           |          |   |             | Development                                                                                                    | nodify 🖉 |       |    |   |          |         |
| Tasks          |          |   |             | Custom Scope       -         Valid From       Valid To         Validity       30/11/2023       28/05/2024                |          |       |    |   | 1        |         |
| Requests       |          |   |             | Request Options SUPPLIER_DEVELOPMENT                                                                                     | ×        |       |    |   |          |         |
| (1)<br>Profile |          |   |             | Time Frame         ✓ Add time frame         Valid From         November, 30, 2023         Image: Save op         Dismiss | ptions   |       |    |   |          |         |
|                |          |   |             | Reason                                                                                                    |          | I     |    |   |          |         |
|                |          |   |             | Enter your application reason                                                                                            |          |       |    |   |          | 0)<br>C |
|                |          |   |             |                                                                                                    | Submit   |       |    |   |          | ŝ       |

#### **Step 11:** Fill in the application reason and then click on the **"Submit"** button.

| $\leftarrow$ (    | ට් බ ් https://al | lice.mercedes-benz.com/acc                | ess/accessRequ               | est/insights?user=                    | &role=ECON_STAR | RT&validFrom | =2 Q /         | ₩ ☆     | Ø             | ¢ | C) | €≡ | Ē | <b>~</b> } |         |
|-------------------|-------------------|-------------------------------------------|------------------------------|---------------------------------------|-----------------|--------------|----------------|---------|---------------|---|----|----|---|------------|---------|
| Alice A           | Access 🗸          |                                           |                              | (                                     | $\Theta$        |              |                |         |               |   |    | ©  | 5 | ss         | +       |
| ිය<br>Home        |                   | Selected Roles                            |                              |                                       |                 |              |                |         |               |   |    |    |   |            |         |
| New<br>Request    |                   | 0008_STATT<br>1016.0101                   |                              |                                       |                 |              |                | 1 N     | <b>lodify</b> |   |    |    |   |            |         |
| ි<br>Tasks        |                   | 📴 Organisation Scope<br>ण्यु Custom Scope | -                            |                                       |                 |              |                |         |               |   |    |    |   |            |         |
| ()<br>Requests    |                   | H Validity                                | Valid From V<br>04/12/2023 0 | Valid To<br>01/06/2024   Ō 180 Day(s) |                 |              |                |         |               |   |    |    |   |            |         |
| Control<br>Center |                   | Reason                                    |                              |                                       |                 |              |                |         |               | 6 |    |    |   | L          |         |
| (1)<br>Profile    |                   | Enter your application reason             |                              |                                       |                 |              |                |         |               |   |    |    |   | l          |         |
|                   |                   | Minimum of 20 character                   | s needed.                    |                                       |                 |              |                |         | 20/400        |   |    |    |   |            |         |
|                   |                   |                                           |                              |                                       |                 |              |                |         | Submit        |   |    |    |   |            |         |
| Support           |                   | © 2023 Mercedes-Benz                      | Group AG. All Rig            | ghts Reserved.                        |                 | Cookies      | Data Protectio | n Legal | Notices       |   |    |    |   | Ļ          | ى<br>ئۇ |

#### **Step 12:** Once the validity updates are done a confirmation tab will be displayed.

| $\leftarrow$                                           | C ŵ      | 🗈 https://alice.mercedes-benz.com/access/accessRequest/insights?user= & vole=ECON_START&validFrom= 🔍 A 🏠 🧭 🗘 🗋 🎓 😪 |     |
|--------------------------------------------------------|----------|----------------------------------------------------------------------------------------------------|-----|
| Alice A                                                | Access 🗸 |                                                                                                    | +   |
| Home<br>New<br>Request<br>Control<br>Center<br>Profile |          | New Role Request<br>Confirmation                                                                                   |     |
|                                                        |          |                                                                                                    |     |
|                                                        |          |                                                                                                    | Ø   |
| ် ၂)<br>Support                                        |          |                                                                                                    | ÷ 🔅 |